### **Registration Instructions**

### At Union College

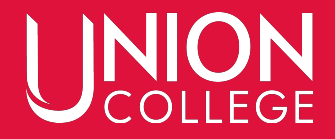

### At the bottom of the Union College website (ucollege.edu), click on the link to Portal.

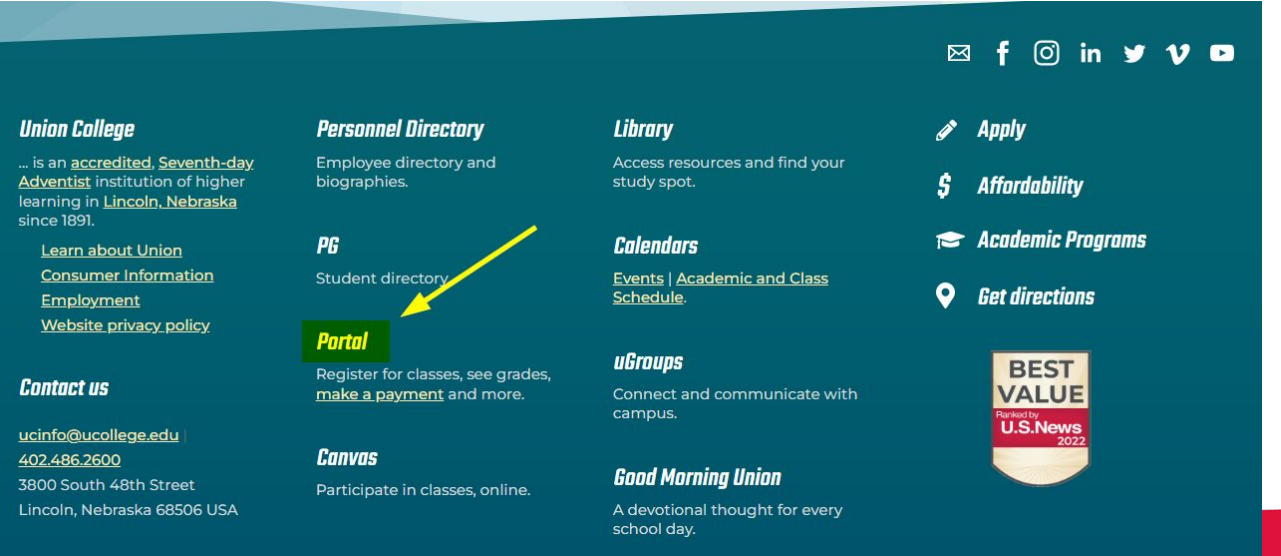

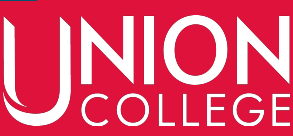

#### Log in to Portal using your UC ID and Password

| Login    |       |
|----------|-------|
| UC-ID    |       |
| UCID     |       |
| Password |       |
| Password | Login |

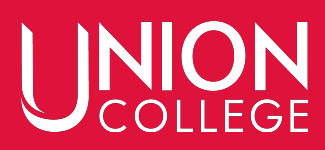

# Portal is a directory that links you to other applications and resources at Union College.

#### Click on the Self-Service widget/button or the Register button for the upcoming semester.

| ng Bulletin | Class Standing | Advisor     | Curriculum | Degree       | Term                  |
|-------------|----------------|-------------|------------|--------------|-----------------------|
| n/a         | Freshman       | Trina Cress | Deciding   | Deciding     | Fall 2022             |
| Register    |                |             | ses        | 2 Class<br>d | Fall 202<br>Registere |
|             |                |             |            | es here      | No class              |
|             |                |             |            | es here      | No class              |

#### You may need to re-enter your UC ID on the next page.

|          | Sign In |      |
|----------|---------|------|
| Username |         |      |
|          |         | NEXT |

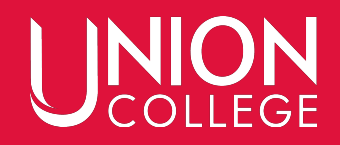

#### Make sure you are on the Register and My Courses tab (depending on which button you used to accessed Self-Service).

| COURS<br>MY SCH<br>ACADEL | es Ju<br>Hedule<br>MIC PLAN | /erview |  |          |
|---------------------------|-----------------------------|---------|--|----------|
| WHAT                      | Your Ca                     | lendar  |  |          |
|                           |                             |         |  | Thursday |

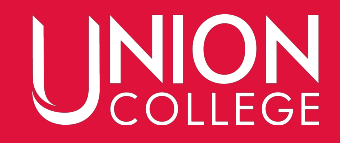

#### If you get a STOP LIST message, follow the instructions for completion. You can't register for any courses until the stop has been cleared.

#### Courses

🕐 Account is in Stop list

3/10/2022 Student Bill (Stop registration)

On Portal, you can see a notice about who to contact to resolve the stop.

Account is on Stop List.

 03/10/2022 - Student Bill Contact Student Financial Services (sfs@ucollege.edu)

Your account is currently on Stop List. You may not register until this situation has been resolved.

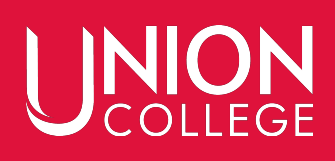

~

#### If you are signed up for one or more classes, you will see those to the right.

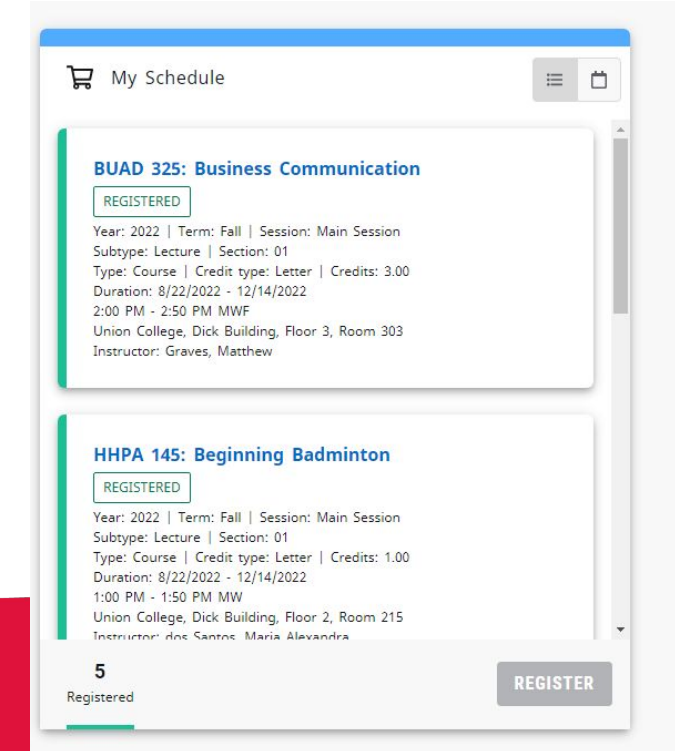

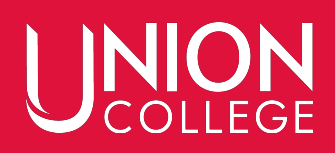

#### Next, you can search for the courses you would like to add to your semester.

| Search for 2022/Fall classes |            |
|------------------------------|------------|
| Search                       | Q          |
| Advanced coarch              | New search |

#### You can search by prefix (HHPA), number (115), or title (accounting).

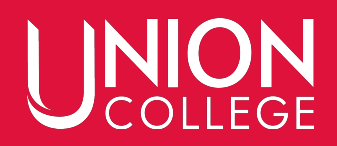

# You can also open up the Advanced Search to narrow your options down.

Advanced Search

| Keyword<br>Biology                    | Course                        |   |
|---------------------------------------|-------------------------------|---|
| Period<br>2022/Fall                   | Session<br>Select             | ~ |
| Time and Location                     |                               |   |
|                                       |                               |   |
| Starts from                           | Ends by                       | ö |
| Starts from Starts from Storts from V | Ends by<br>Ends by<br>9:00 AM |   |

X

Search for 2022/Fall classes

Search

Advanced search

### Once you type in your search criteria, all the classes that match will appear below. You will be able to see date/time, location, teacher, credits and number of seats left.

| RELB 115: Encountering Jesus as Savior<br>Year: 2022   Term: Fall   Session: Main Session<br>Subtype: Lecture   Section: 01<br>Type: Course   Credit type: Letter<br>Duration: 8/22/2022 - 12/14/2022 | Halfhill, Michael<br>Lowell | 3.00<br>Credits | 16 👌<br>Seats Left | ADD |
|----------------------------------------------------------------------------------------------------|-----------------------------|-----------------|--------------------|-----|
| 12:00 PM - 12:50 PM<br>MWF<br>Union College, Dick Building, Floor 3, Room 308                                                                                                    |                             |                 |                    |     |
| RELB 115: Encountering Jesus as Savior<br>Year: 2022   Term: Fall   Session: Main Session<br>Subtype: Lecture   Section: 02<br>Type: Course   Credit type: Letter<br>Duration: 8/22/2022 - 12/14/2022 | S<br>Steenberg,<br>Pierre F | 3.00<br>Credits | 25<br>Seats Left   | ADD |
| 10:00 AM - 10:50 AM<br>MWF<br>Union College, Dick Building, Floor 2, Room 205                                                                                                    |                             |                 |                    |     |
| RELB 115: Encountering Jesus as Savior<br>Year: 2022   Term: Fall   Session: Main Session<br>Subtype: Lecture   Section: 03<br>Type: Course   Credit type: Letter<br>Duration: 8/22/2022 - 12/14/2022 | S<br>Steenberg,<br>Pierre F | 3.00<br>Credits | 26<br>Seats Left   | ADD |
| 9:00 AM - 9:50 AM<br>MWF<br>Union College, Dick Building, Floor 3, Room 308                                                                                                    |                             |                 |                    |     |

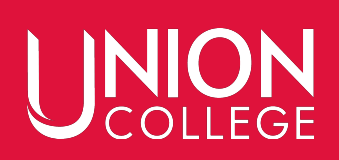

# Once you decide on a section, select the add button. The course will then show up in your "My Schedule" list to the right (at the top, noting it is "In Cart")

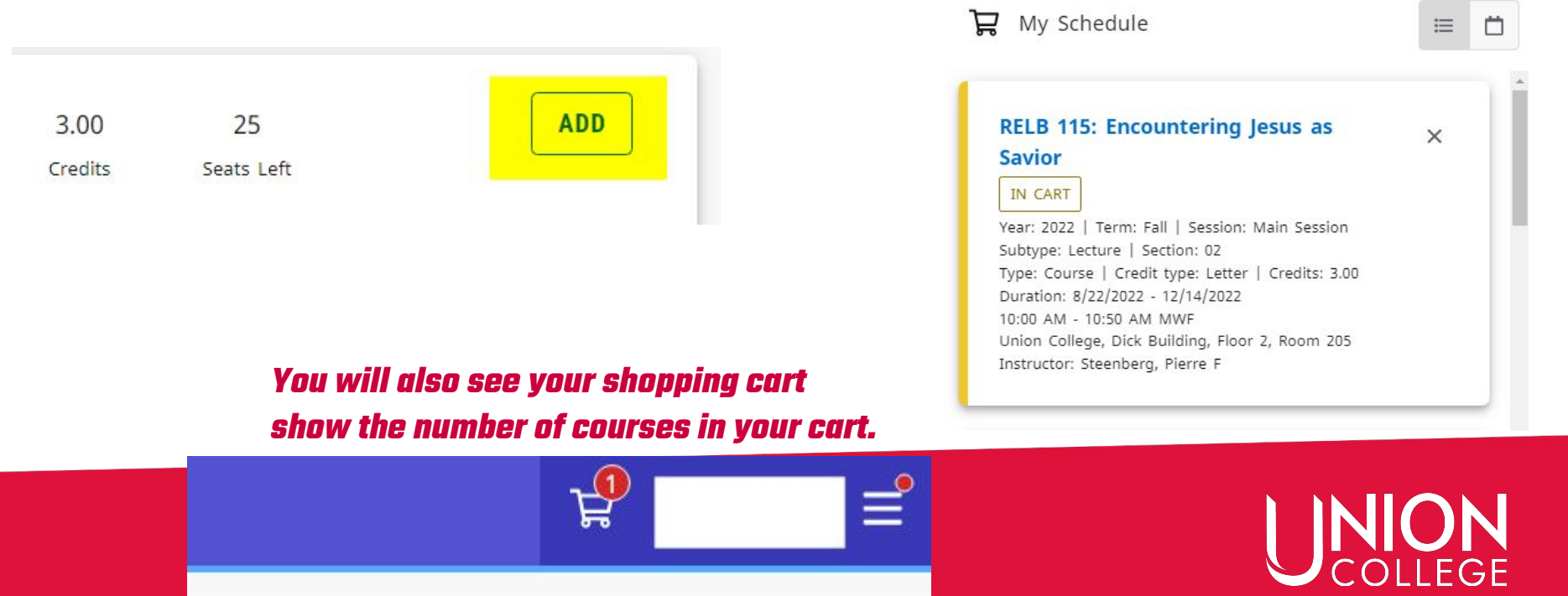

#### When you add a course to your cart, a PERMISSION REQUEST button will appear if you don't currently meet pre-requisite requirements.

#### HIST 497: History: Theory & Arguments

X

#### IN CART

Year: 2022 | Term: Fall | Session: Main Session Subtype: Lecture | Section: 01 Type: Course | Credit type: Letter | Credits: 3.00 Duration: 8/22/2022 - 12/14/2022 12:00 AM - 12:00 AM Arranged Union College Instructor: Tyner, Benjamin

#### PERMISSION REQUEST

UNION

#### You can then send a message to the instructor with any details you feel are relevant to why you should be allowed to join this class.

| R | equest permission for HHPT 287: ONA:Tpc:Intro to Sports | ×    |                     |  |
|---|---------------------------------------------------------|------|---------------------|--|
| A | dministration                                           |      | : C<br>at           |  |
| ŀ | To:                                                     |      | Ten<br>ure          |  |
|   | Boyd, Rachael                                           |      | Col<br>2/2/<br>1:00 |  |
| 0 | Message                                                 |      | yd,<br>310          |  |
|   |                                                         | SEND | : E                 |  |

### If you hit the registration button before getting permission or with a time conflict, you will receive an error message. Those conflicts will need to be resolved before getting advisor approval.

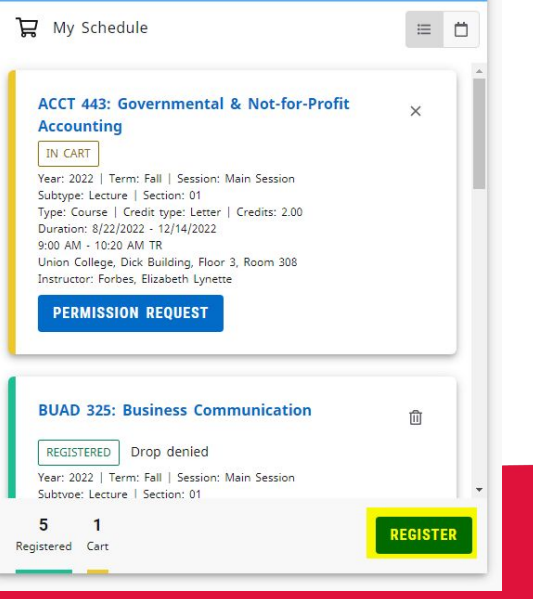

### ACCT Registration failed. You are unable to register for ACCT 443/Lecture/01 because: The course ACCT 314/Lecture has not been taken. or Permission from Elizabeth Forbes is not requested Schedule conflict with RELB 251/Lecture/01. OK

#### Once instructor approval is given, "Permission approved" will appear next to "In Cart"

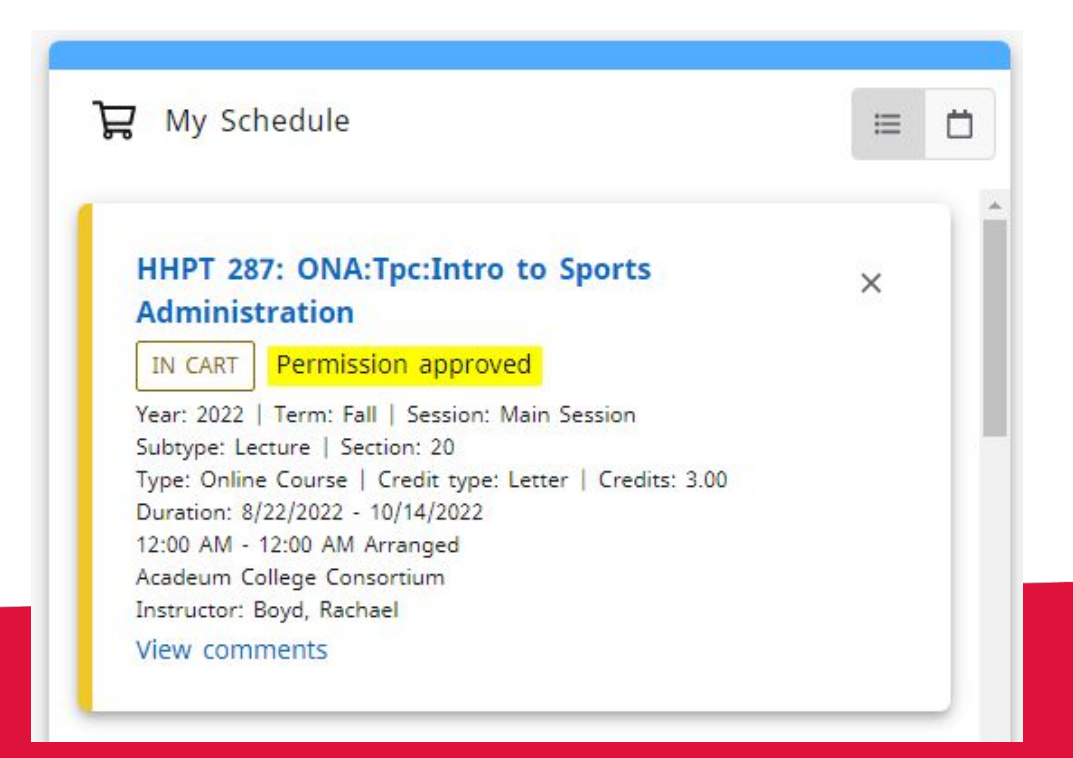

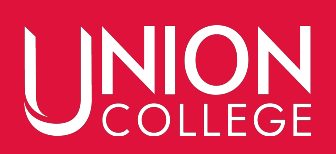

### Once your instructor approves your request, you MUST still get your advisor's approval before you are registered for the course.

#### Click the Register button to send an email to your advisor to approve your new class.

| HHPA 145: Beginning Badminton                                                                                                    | ₩y Schedule                                                                                                    |
|----------------------------------------------------------------------------------------------------|----------------------------------------------------------------------------------------------------|
| REGISTERED     Year: 2022   Term: Fall   Session: Main Session     Subtype: Lecture   Section: 01     Type: Course   Credit type: Letter   Credits: 1.00     Duration: 8/22/2022 - 12/14/2022     1:00 PM - 1:50 PM MW     Union College, Dick Building, Floor 2, Room 215     Instructor: dos Santos, Maria Alexandra | HHPT 287: ONA:Tpc:Intro to Sports<br>Administration<br>PENDING Awaiting approval<br>Year: 2022   Term: Fall   Session: Main Session<br>Subtype: Lecture   Section: 20<br>Type: Online Course   Credit type: Letter   Credits: 3.00 |
| 5 1<br>Registered Pending                                                                                                    | Duration: 8/22/2022 - 10/14/2022<br>12:00 AM - 12:00 AM Arranged<br>Acadeum College Consortium<br>Instructor: Boyd, Rachael                                                                                                    |

# Once you are registered for your classes, you will not see any courses pending here.

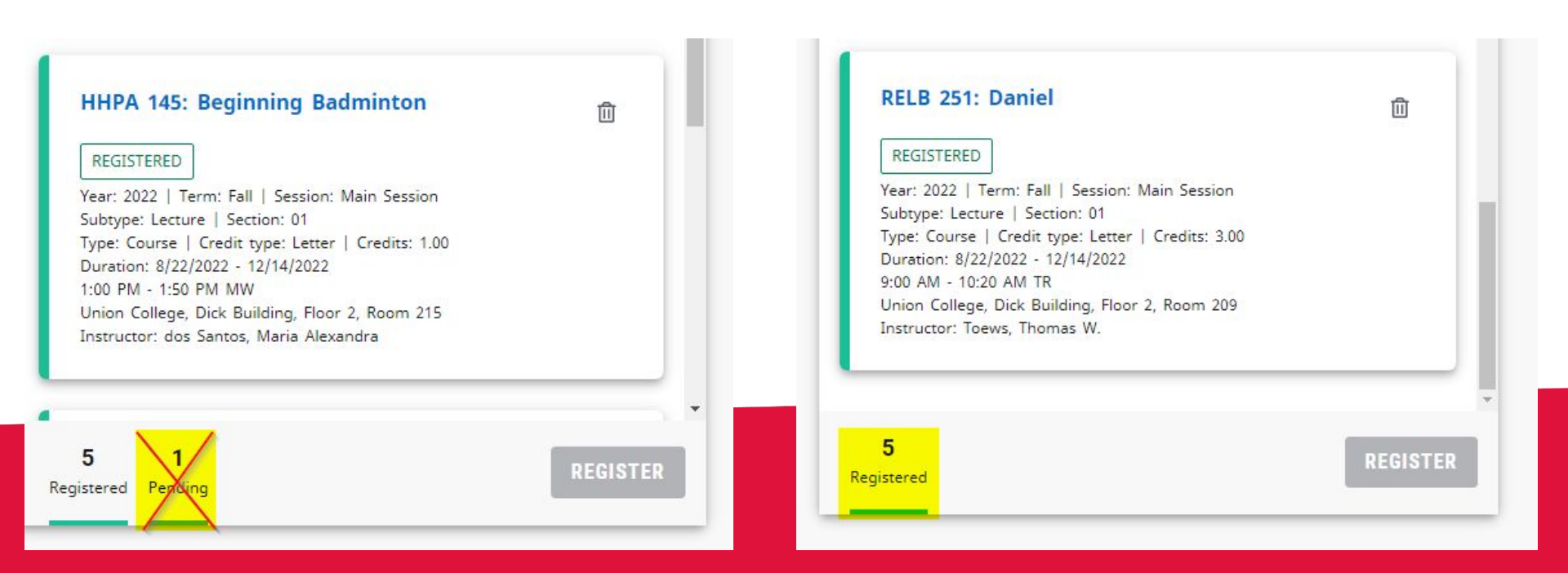

# You can see your schedule by day/time by clicking on the calendar button.

| Year: 2022   Term: Fall   Session: Main Session<br>Subtype: Lecture   Section: 01<br>Type: Course   Credit Type: Letter   Credits: 3.00 | Calendar |          | Monday | Tuesday   | Wednesday | Thursday  | Friday |   |
|----------------------------------------------------------------------------------------------------|----------|----------|--------|-----------|-----------|-----------|--------|---|
| Duration: 8/22/2022 - 12/14/2022                                                                                                    |          | 7:00 AM  |        |           |           |           |        |   |
| Union College, Krueger Center, Floor 1, Room 109                                                                                        |          | 8:00 AM  |        |           |           |           |        |   |
| Instructor: Williams, Derek James                                                                                                    |          | 9:00 AM  |        | RELB 251: |           | RELB 251: |        |   |
|                                                                                                    |          | 10:00 AM | MATH   | Daniel    | MATH      | Daniel    | MATH   | T |
| RELB 251: Daniel                                                                                                    | _        | 11:00 AM | MATH   |           | MATH      |           | MATH   | 1 |
|                                                                                                    | Ш        | 12:00 PM |        |           | MATH      |           |        | 1 |
| REGISTERED                                                                                                    |          | 1:00 PM  | ннра   |           | ннра      |           |        |   |
| Subtype: Lecture   Section: 01                                                                                                    |          | 2:00 PM  | BUAD   |           | BUAD      |           | BUAD   | T |
| Type: Course   Credit type: Letter   Credits: 3.00<br>Duration: 8/22/2022 - 12/14/2022                                                  |          | 3:00 PM  |        |           |           |           |        | 1 |
| 9:00 AM - 10:20 AM TR<br>Union College, Dick Building, Floor 2, Room 209                                                                |          | 4:00 PM  |        |           |           |           |        |   |
| Instructor: Toews, Thomas W.                                                                                                    |          | 5:00 PM  |        |           |           |           |        |   |
|                                                                                                    |          | 6:00 PM  |        |           |           |           |        |   |
|                                                                                                    | *        | 7:00 PM  |        |           |           |           |        |   |

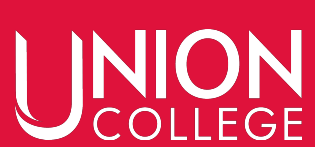

# To drop a course, you click on the trash can next to the desired class. It will ask you to confirm your request.

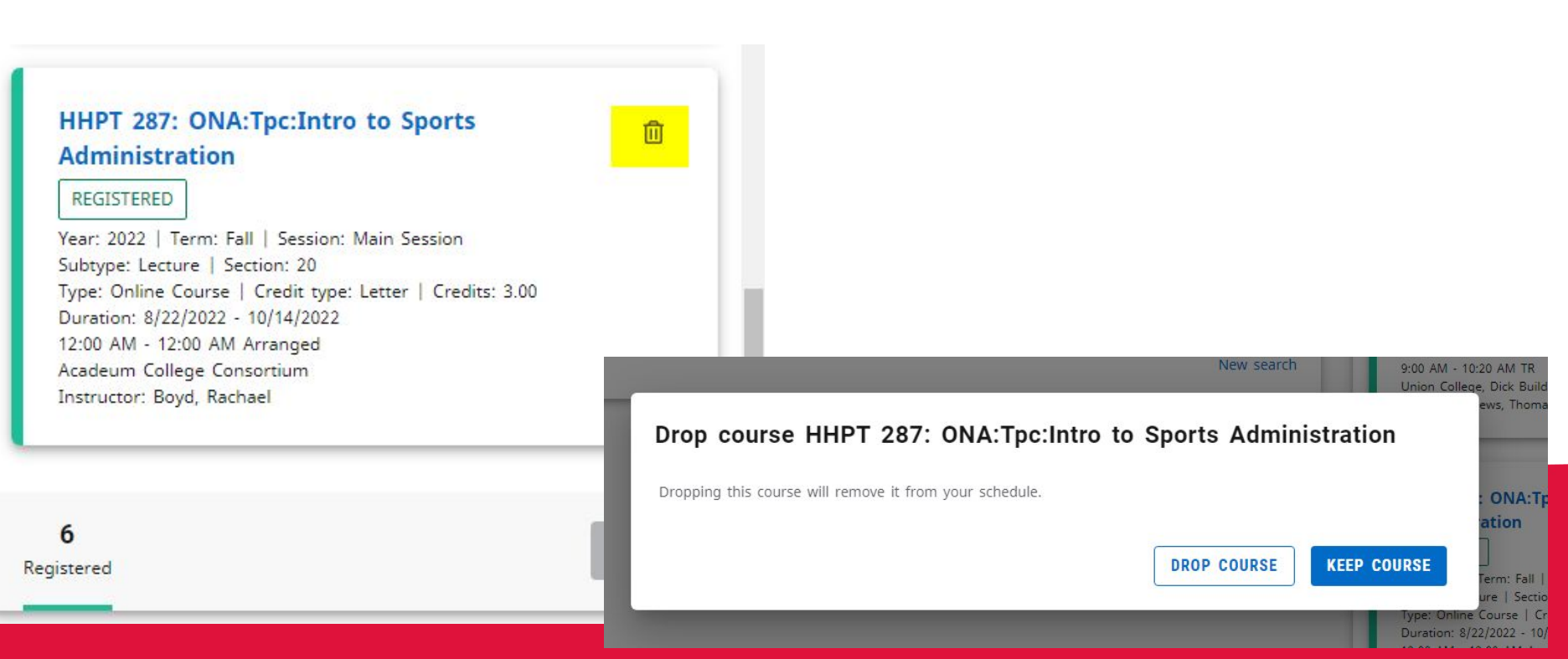

#### A message will be sent to your advisor to approve your drop request. You are not officially dropped from the course until it is approved.

#### HHPT 287: ONA:Tpc:Intro to Sports Administration

REGISTERED Drop pending approval

Year: 2022 | Term: Fall | Session: Main Session Subtype: Lecture | Section: 20 Type: Online Course | Credit type: Letter | Credits: 3.00 Duration: 8/22/2022 - 10/14/2022 12:00 AM - 12:00 AM Arranged Acadeum College Consortium Instructor: Boyd, Rachael

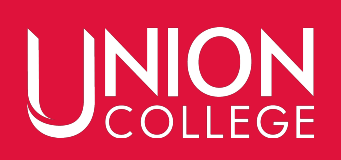

#### If the drop is approved, the course will not show in your schedule. If it is denied, it will say so next to the class.

凬

#### **BUAD 325: Business Communication**

REGISTERED Drop denied

Year: 2022 | Term: Fall | Session: Main Session Subtype: Lecture | Section: 01 Type: Course | Credit type: Letter | Credits: 3.00 Duration: 8/22/2022 - 12/14/2022 2:00 PM - 2:50 PM MWF Union College, Dick Building, Floor 3, Room 303 Instructor: Graves, Matthew

View comments

#### Please note:

# You can add and drop through Self-Service until the Add/Drop Deadline, usually the seventh day of classes.

After that, adding a class is not allowed. To leave a class, you MUST fill out a withdrawal form.

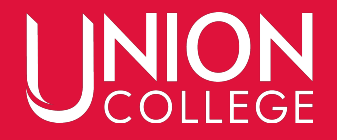

#### Don't Forget - Another big part of registration is finishing your REGISTRATION CHECKLIST

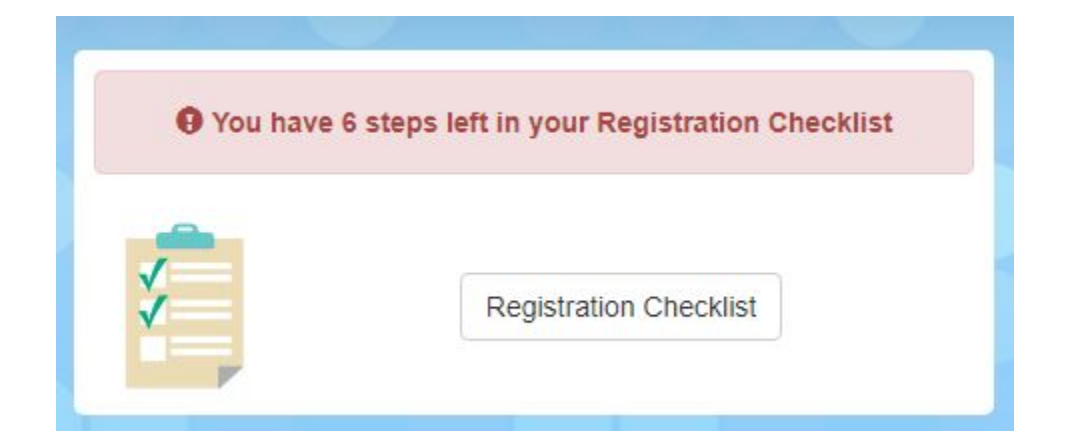

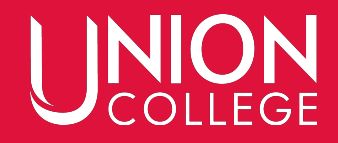

#### Most of the steps can be completed ONLINE and at ANYTIME

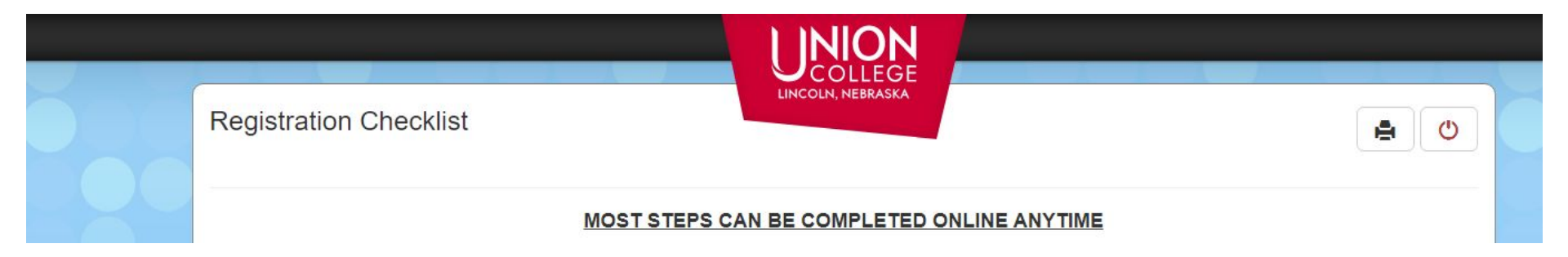

#### You haven't completed registration until you see the squirrel!

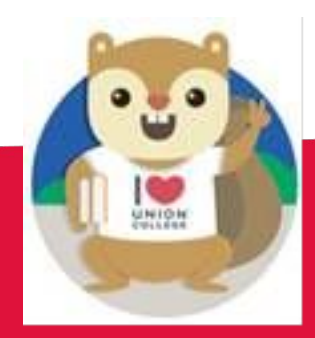

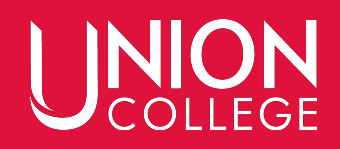

#### Instructors

#### Please check frequently your pending approvals by selecting "Classes" then "Course Management"

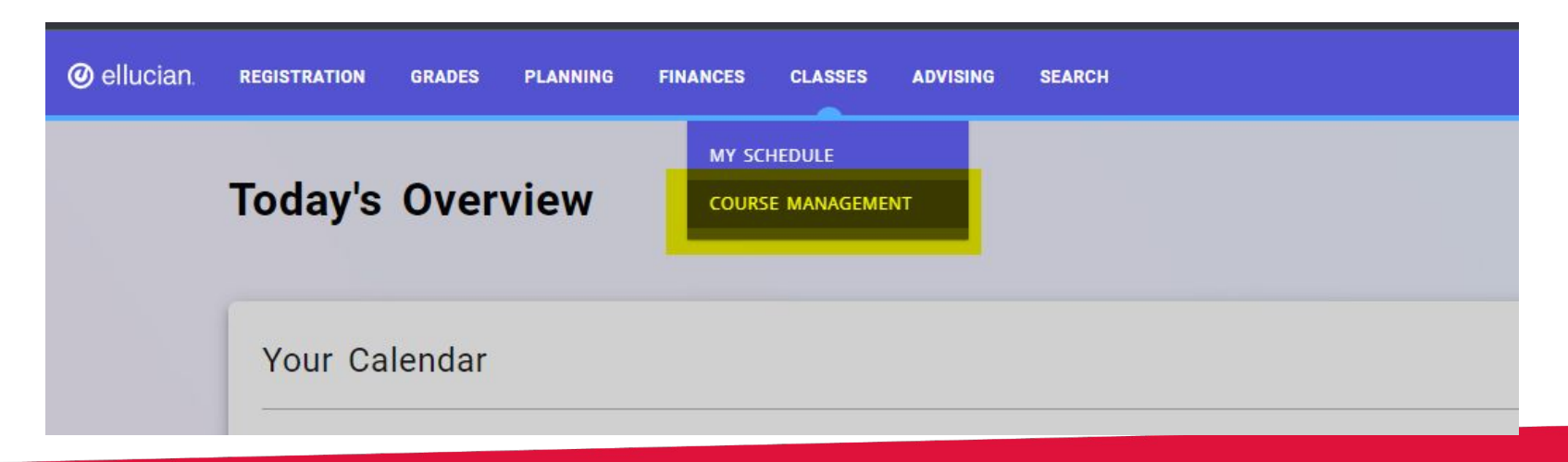

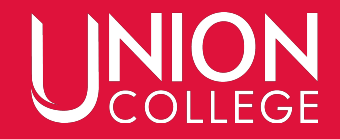

#### Instructors

#### Select your course from the drop down list and then "Permission Requests"

| 2022/Fall/Main Ses               | sion                                                                                   |
|----------------------------------|----------------------------------------------------------------------------------------|
| Dashboard                        | <                                                                                      |
| Class List                       |                                                                                        |
|                                  | Subtype: Lecture   Section: 01                                                         |
| Wait List                        |                                                                                        |
| Wait List<br>Permission Requests | Type: Course   Duration: 8/22/2022 - 12/14/2022<br>Credit type: Letter   Credits: 4.00 |

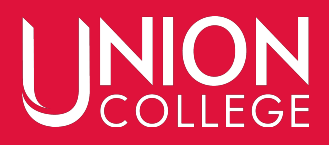

#### Instructors

#### Open up the drop down list, select approved, denied, or waiting (if you are still not sure), and then click save!

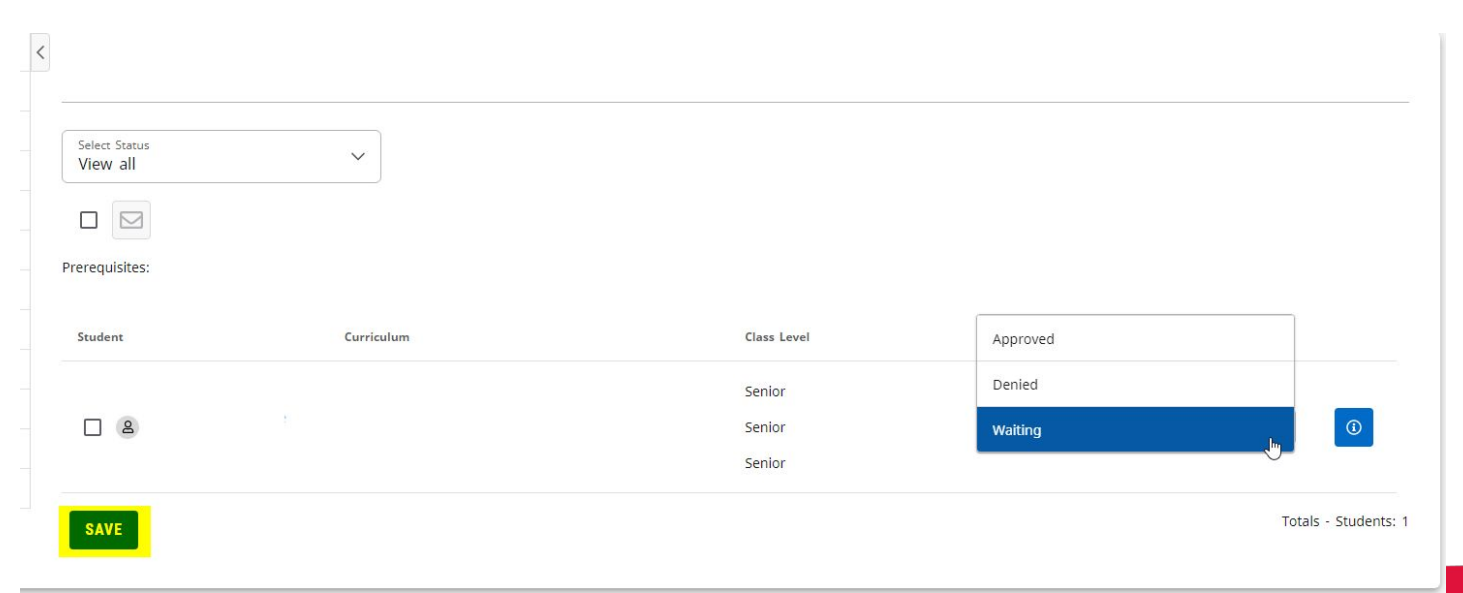

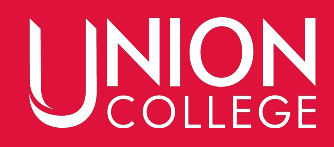

#### Please check frequently your pending approvals by selecting "Advising" then "Manage Advisees"

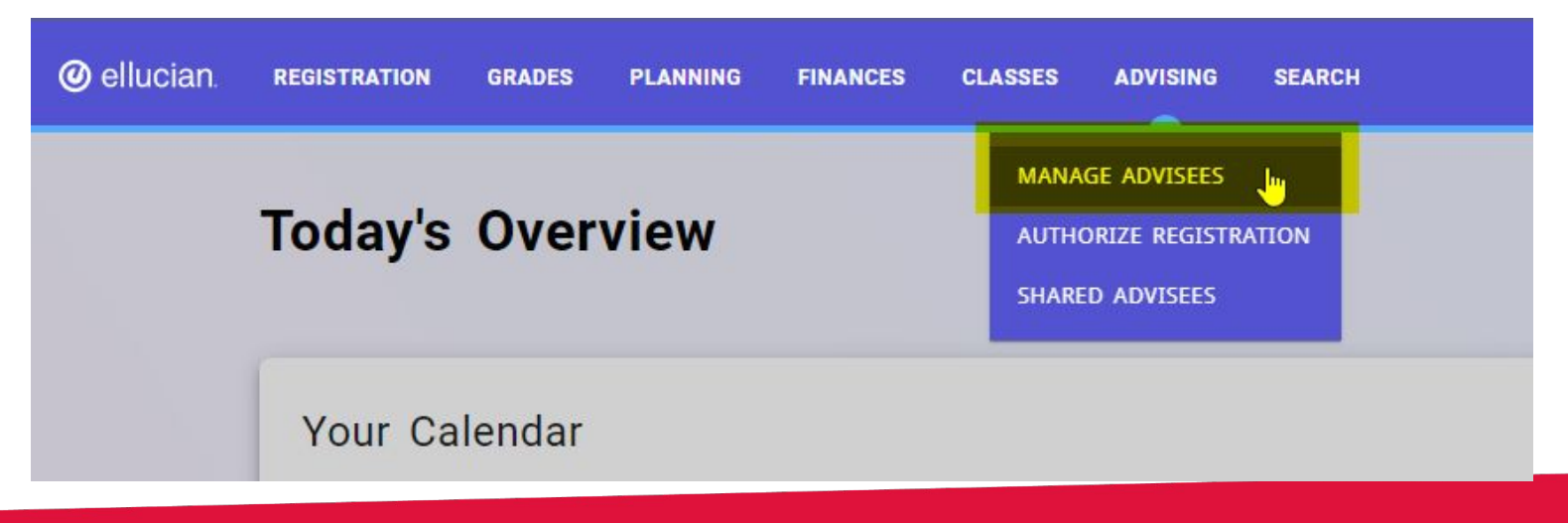

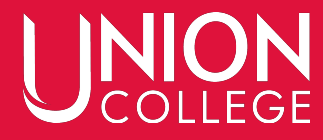

### Search for Advisees in the search bar Or select "Advanced Search" and find all with pending schedule requests.

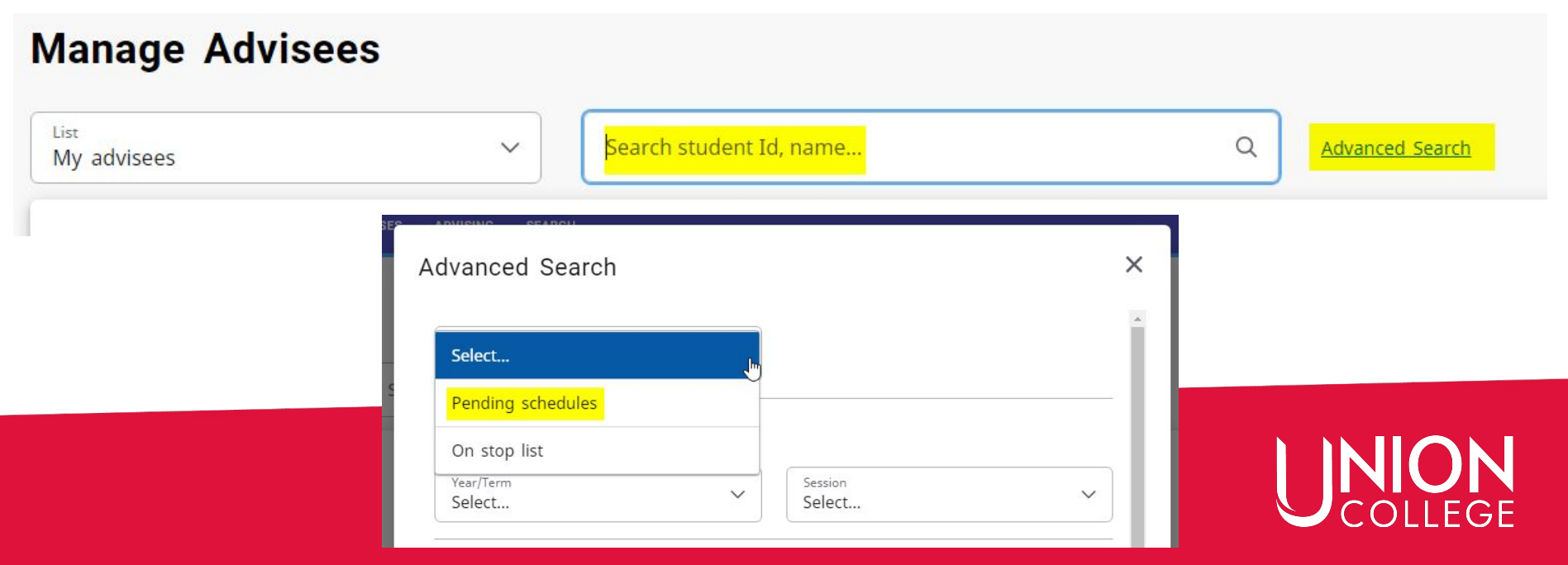

#### Click on the down arrow on the student's row and then select "Schedule requests (Pending)"

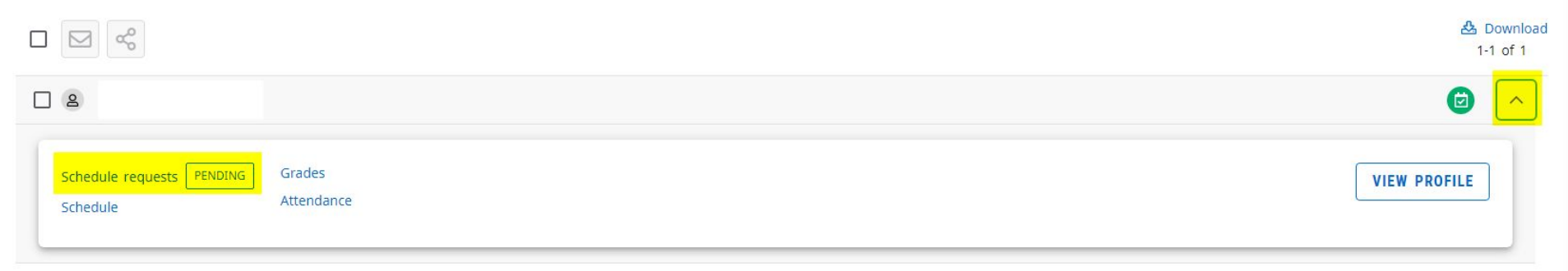

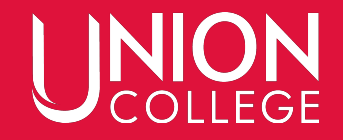

### You will then be able to see the pending courses. You can approve/deny each course individually or can approve/deny all at once. Make sure to "Save"!

|                                                                                                    |                                   |          | Pending | all               |   |
|----------------------------------------------------------------------------------------------------|-----------------------------------|----------|---------|-------------------|---|
| HILING Grop approval<br>CHEM 211: Organic Chemistry I<br>iubtype: Lab   Section: 10<br>iype: Course   Credit type: Letter | Request date<br>8/3/2022, 6:55 PM | Comments |         | ecision<br>ending | ~ |
| CHEM 211: Organic Chemistry I<br>Jubype: Lecture   Section: 01<br>Sype: Course   Credit type: Letter                      | Request date<br>8/3/2022, 6:55 PM | Comments | P       | ecision<br>ending |   |

#### You will be able to see past requests by clicking the down arrow on Registration requests.

| ecked schedules                                                                                       |        |              |               |             |
|----------------------------------------------------------------------------------------------------|--------|--------------|---------------|-------------|
| Registration requests                                                                                 |        |              |               | 5 item(s) 🔨 |
| Section                                                                                               | Reason | Request date | Decision date | Decision    |
| BIOL 321: Genetics<br>Subtype: Lab   Section: 10<br>Type: Course   Credit type: Letter                |        | 4/3/2022     | 4/4/2022      | Approved    |
| BIOL 321: Genetics<br>Subtype: Lecture   Section: 01<br>Type: Course   Credit type: Letter            |        | 4/3/2022     | 4/4/2022      | Approved    |
| BIOL 416: Adv Human Phys<br>Subtype: Lab   Section: 10<br>Type: Course   Credit type: Letter          |        | 3/31/2022    | 3/31/2022     | Approved    |
| BIOL 416: Adv Human Phys<br>Subtype: Lecture   Section: 01<br>Type: Course   Credit type: Letter      |        | 3/31/2022    | 3/31/2022     | Approved    |
| PSYC 215: Developmental Psych<br>Subtype: Lecture   Section: 01<br>Type: Course   Credit type: Letter |        | 4/3/2022     | 4/4/2022      | Approved    |

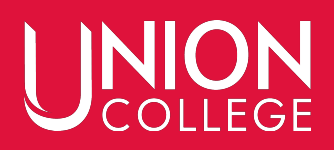

#### See students' entire schedule by clicking on "Schedule"

|                                                                                         | BHS Biomedical Science                  | *                                        | 11-                                      |                             |                                     |  |  |  |
|-----------------------------------------------------------------------------------------|-----------------------------------------|------------------------------------------|------------------------------------------|-----------------------------|-------------------------------------|--|--|--|
| Profile                                                                                 | Schedule Requests Schedule Grades       | Academic Plan What If? Unofficial Transc | ript Agreements Disabilities Test Scores | Attendance Alerts Checklist |                                     |  |  |  |
| Peri<br>202                                                                             | Period Courses in cart Waitlist courses |                                          |                                          |                             |                                     |  |  |  |
| Biomedical Science Pre-Physician Assistant   Undergraduate, BHS Undergraduate, Emphasis |                                         |                                          |                                          |                             |                                     |  |  |  |
|                                                                                         | Monday                                  | Tuesday                                  | Wednesday                                | Thursday                    | Friday                              |  |  |  |
|                                                                                         |                                         |                                          |                                          |                             |                                     |  |  |  |
| 7:00 AM<br>8:00 AM                                                                      |                                         |                                          |                                          |                             |                                     |  |  |  |
| 9:00 AM                                                                                 | CHEM 211: Organic Chemistry I           | BIOL 321: Genetics                       | CHEM 211: Organic Chemistry I            | BIOL 321: Genetics          | CHEM 211: Organic Chemistry I       |  |  |  |
| 10:00 AM                                                                                | BIOL 416: Advanced Human Physiology     |                                          | BIOL 416: Advanced Human Physiology      |                             | BIOL 416: Advanced Human Physiology |  |  |  |
| 11:00 AM                                                                                | PSYC 215: Developmental Psychology      |                                          | PSYC 215: Developmental Psychology       |                             | PSYC 215: Developmental Psychology  |  |  |  |
| 1-00 PM                                                                                 |                                         |                                          |                                          |                             |                                     |  |  |  |
| 2:00 PM                                                                                 |                                         | DIG: 416 Adultumen Displaters            | CUTIVAL Conscience and                   | DIOL 231 Counting           |                                     |  |  |  |
| 3:00 PM                                                                                 |                                         | otoc +ro. Adv Hamen Hystology            | Chew 211. Organic Chemistry 2            | DIOL SET. GENERICS          |                                     |  |  |  |
| 4:00 PM                                                                                 |                                         |                                          |                                          |                             |                                     |  |  |  |
| 5:00 PM                                                                                 |                                         |                                          |                                          |                             | <u></u>                             |  |  |  |
| 6:00 PM                                                                                 |                                         |                                          |                                          |                             |                                     |  |  |  |
|                                                                                         |                                         |                                          |                                          |                             |                                     |  |  |  |
| 7:00 PM                                                                                 |                                         |                                          |                                          |                             |                                     |  |  |  |

#### Questions

- Need to know which classes to take? Please call your Academic Advisor.
- Need to change your major or advisor? Please call the Records Office (x2529) or stop by (DB 507).
- Need help with your Self-Service account? Please call the Records Office (x2529) or stop by (DB 507).

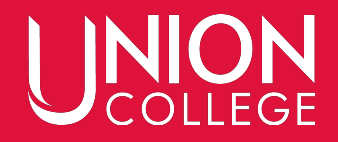